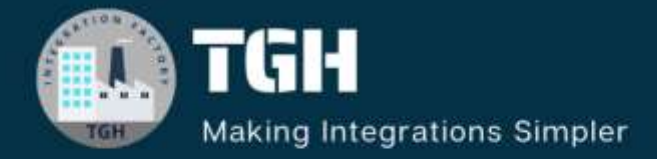

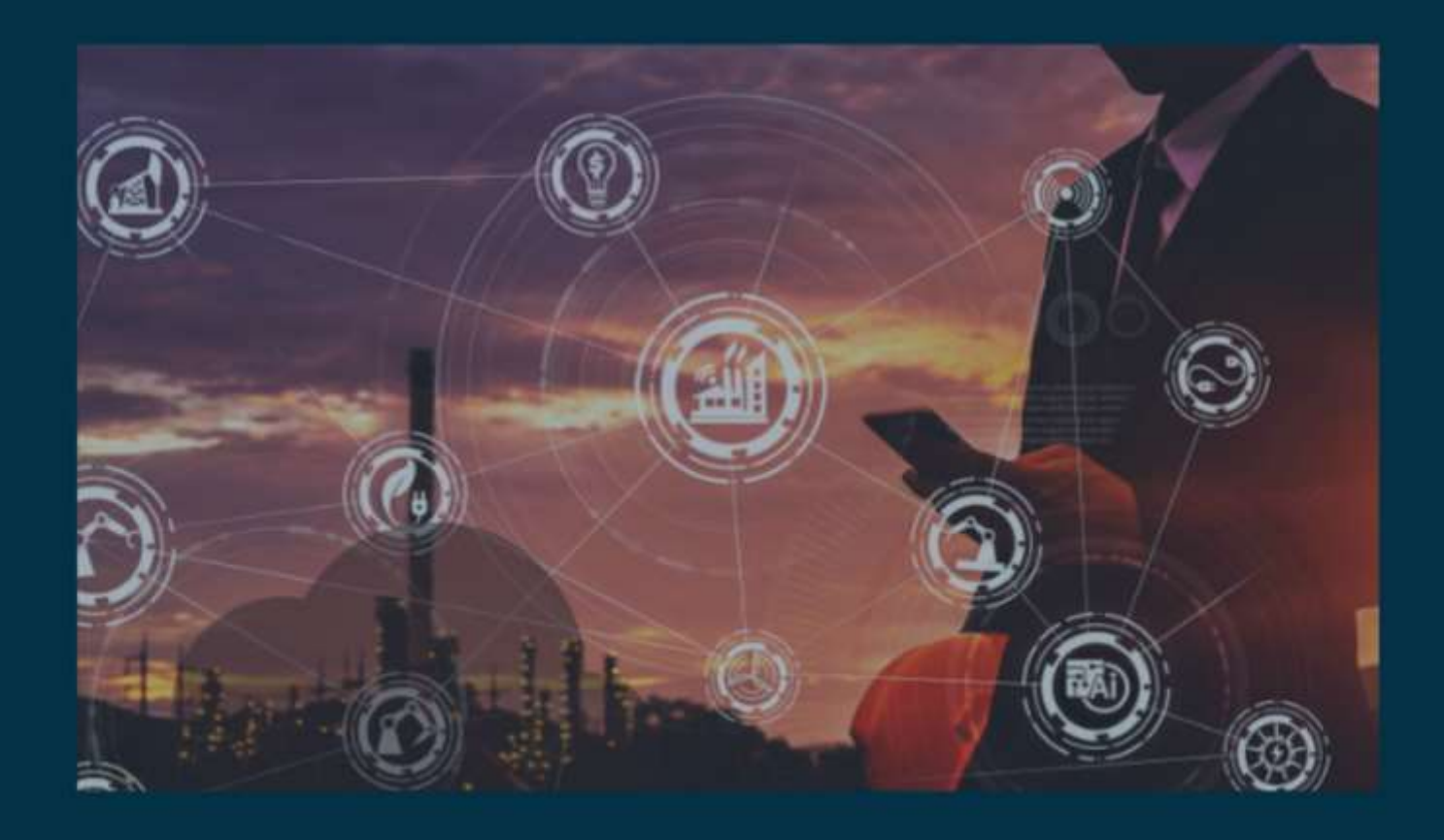

**Externalizing Input and Assert Expressions, Handling Error Scenarios, and Parameterization in MUnit** 

Author Yuvraj Sinha

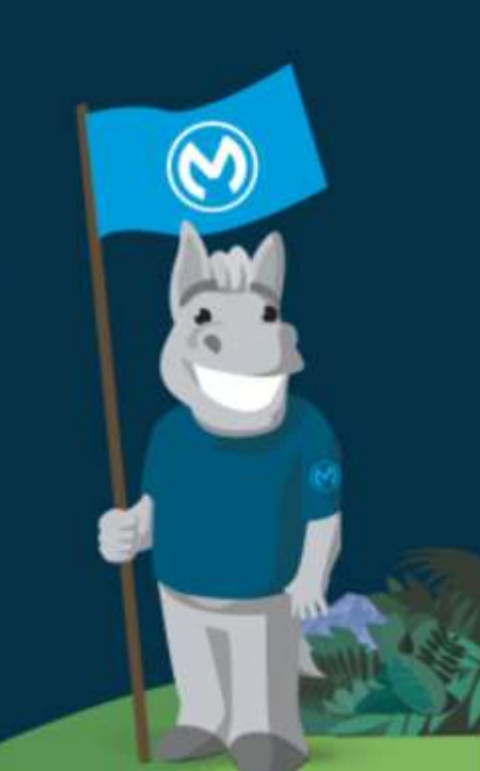

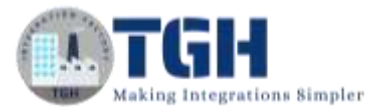

#### Contents

| 1. | Handling Error Scenarios and externalizing input and assert expressions | 1 |
|----|-------------------------------------------------------------------------|---|
|    |                                                                         |   |

| 2. | Parameterization | 20 | ) |
|----|------------------|----|---|
|----|------------------|----|---|

©TGH Software Solutions Pvt. Ltd.

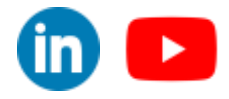

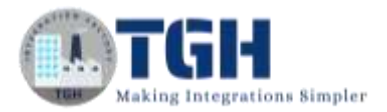

# Handling error scenarios and externalizing input and assert expressions in MUnit

### **Objective:**

We are going to write test cases for the scenarios where the flow is going to throw errors.

### The application we are going to test is

| / test-case-2 😒                                                             | Database configuration                           |
|-----------------------------------------------------------------------------|--------------------------------------------------|
|                                                                             | Global Element Properties ×                      |
| · lookup-based-on-customer-name                                             | Database Config<br>Default configuration         |
| Listener Linger Sinct Transform Message                                     | General Advanced Notes Hetp                      |
| Logging query Fetching Transform to joon<br>parameter customer data<br>name | Connection MySQL Connection ~                    |
|                                                                             | General Transactions Advanced Required Libraries |
| Error handling                                                              | Connection                                       |
| On Error Continue<br>type: DB:CONNECTIVITY                                  | Host: 1/4 localhost                              |
| and the second second                                                       | Port: A 3306                                     |
|                                                                             | User // mot                                      |
| Transform<br>Message                                                        | Pessword: •••• Show persword Database: A muledb  |
| * On Error Propagate<br>type: ANY                                           | Test Connection, OK Cancel                       |
| Transform                                                                   |                                                  |

### Query

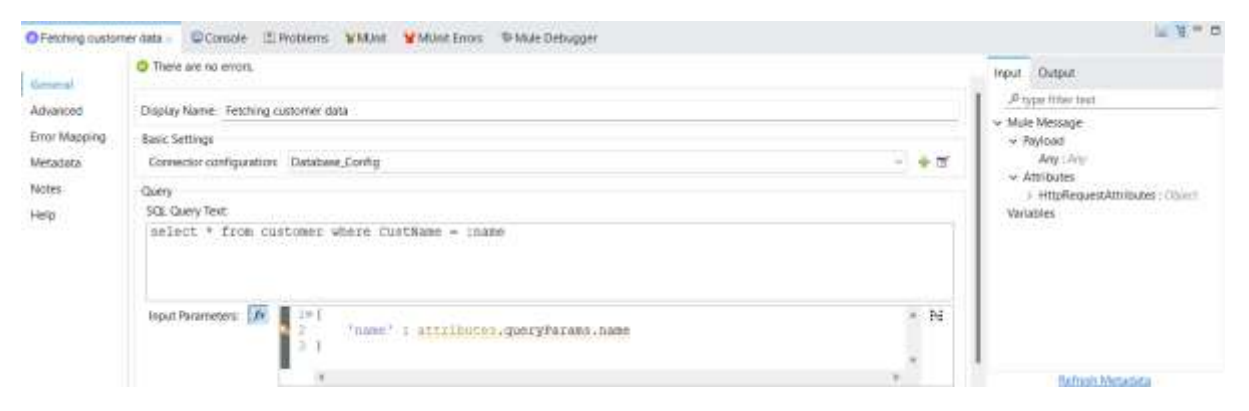

### ©TGH Software Solutions Pvt. Ltd.

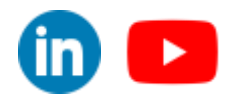

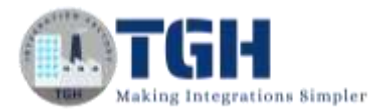

### Database

| P | anult Cuid |          | Cites Revers | 1 |
|---|------------|----------|--------------|---|
| N |            |          | Hiter Nows:  |   |
|   | CustId     | CustName | OrderQty     |   |
| ۲ | 100        | Yuvraj   | 10           |   |
|   | 101        | Adrish   | 20           |   |
|   | 102        | Yuvraj   | 5            |   |
|   | HULL       | NULL     | MULL         |   |

### **Postman Request and response**

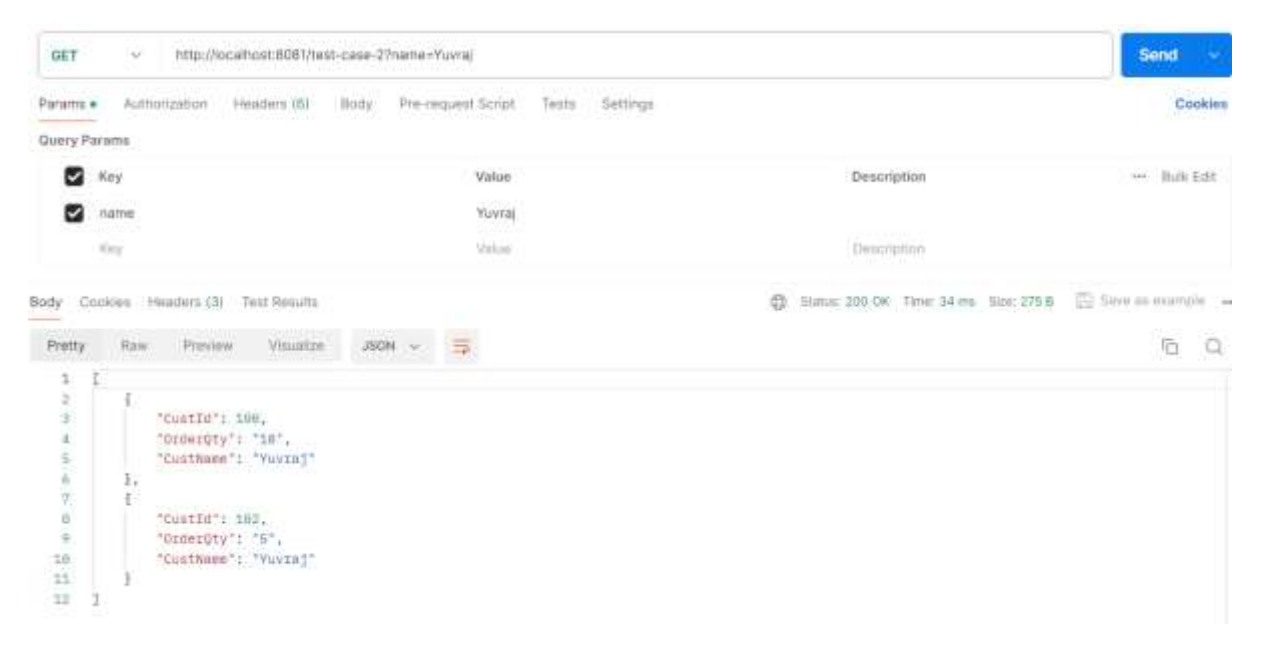

### Error handler "transform messages"

### **DB:CONNECTIVITY**

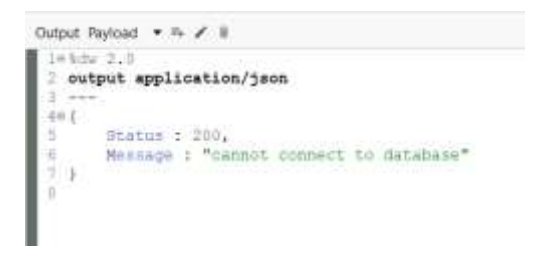

### **MULE:ANY**

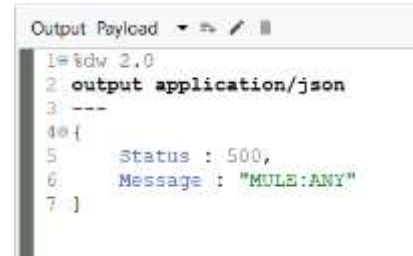

#### ©TGH Software Solutions Pvt. Ltd.

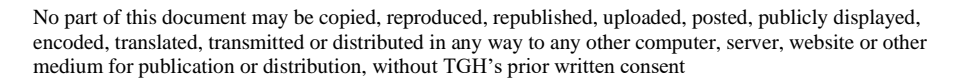

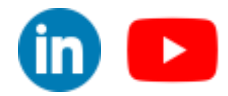

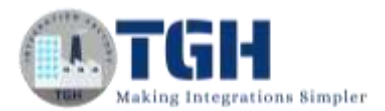

**Step 1:** Select the flow you want to test ("lookup-based-on-customer-name") then right-click on the flow and click on "MUnit" then "Create blank test for this flow". This creates a blank test flow where you can write your test cases and also it creates a test suite.

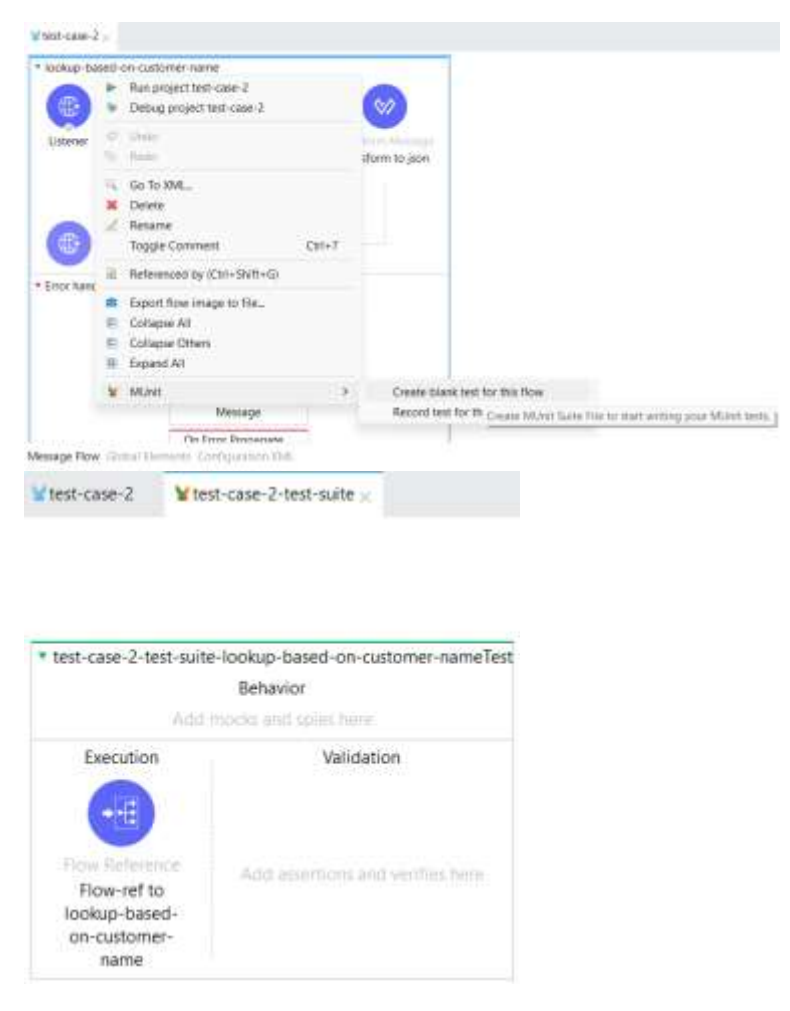

**Step 2:** Now drag and drop a "Set Event" processor from the "MUnit" module in the mule pallet before the flow reference in the execution part of the test flow.

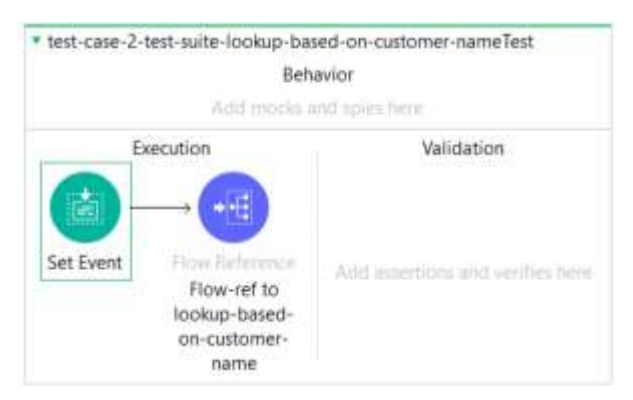

**Step 3:** Now we need to externalize the values we are going to set in the "Set event". We need to create a package in "src/test/resources".

Right-click on "src/test/resources" and then on "new" and then on "package".

©TGH Software Solutions Pvt. Ltd.

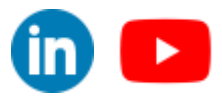

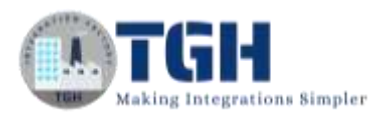

| - 21 src/r                                       |                        |                       |                                                              |                                                                                                    |                        |                                      |                 |
|--------------------------------------------------|------------------------|-----------------------|--------------------------------------------------------------|----------------------------------------------------------------------------------------------------|------------------------|--------------------------------------|-----------------|
|                                                  | main/                  |                       | New                                                          | 2                                                                                                    | V.                     | Mule Project                         |                 |
| strimaini                                        |                        |                       | Go Into                                                      |                                                                                                    | P                      | API Specification Project            |                 |
| SIC/T                                            | maini                  |                       |                                                              |                                                                                                    | 00                     | Project from Template                |                 |
| in sichestői                                     |                        |                       | Open in New Window                                           | 1.442                                                                                                    | 8                      | Mule Domain Project                  |                 |
| - 6                                              | escja<br>metos         |                       | Open Type Hierarchy                                          | F4                                                                                                    | 00                     | Project from Example                 |                 |
| and in                                           | 0042                   |                       | Show In                                                      | Alt+Sh/T+W >                                                                                                    | 12                     | Java Project                         |                 |
| + 🖲 SIC/1                                        | uest/m                 | -                     | Сору                                                         | Ctri+C                                                                                                    | 13                     | Project_                             |                 |
| 1 D                                              | est-ci                 | 14                    | Copy Qualified Name                                          |                                                                                                    | -                      | A REAL PROPERTY AND A REAL PROPERTY. |                 |
| > Q Data                                         | sbase                  | m                     | Pasta                                                        | Ctrl+V                                                                                                    | 1.5                    | Mule Configuration file              |                 |
| HTTP                                             | P [y1,                 | *                     | Delete                                                       | Delete                                                                                                    |                        | API Specification File               |                 |
| ) mi RES                                         | Syste                  |                       | 1404 140 140 140 140 140 140 140 140 140                     | 6.1                                                                                                    | 19                     | RAML API Fragment File               |                 |
| > ¥ Mus                                          | e Sen                  |                       | Build Pwth                                                   | the second second                                                                                                    |                        | Package                              |                 |
| > ¥ MUH                                          | nt lv5                 |                       | Source                                                       | Alt+Shift+5.3                                                                                                    | 8                      | Class Create # Java pi               | a/kacu          |
| Rink Rink                                        | nt io                  |                       | Refactor                                                     | Alt+Shift+T x                                                                                                    | 0                      | Interface                            |                 |
| Sock                                             | kets (%                | 14                    | Import_                                                      |                                                                                                    | o                      | Enum                                 |                 |
| > an each                                        | ange                   | 12                    | Export.                                                      |                                                                                                    | e                      | Annotation                           |                 |
| Contraction of the                               | 2010                   |                       | 2200                                                         | 17.225                                                                                                    | 40                     | Source Folder                        |                 |
| Cutine                                           | A                      | 4                     | Retresh                                                      | 42                                                                                                    | -                      | Java Working Set                     |                 |
|                                                  | The                    |                       | Assign Working Sets                                          |                                                                                                    | 12                     | Folder                               |                 |
|                                                  |                        | ¥                     | Mule                                                         | 3                                                                                                    | d.                     | file                                 |                 |
|                                                  |                        | 0                     | Manage Dependencies                                          |                                                                                                    | 10                     | Untitled Text File                   |                 |
|                                                  |                        | -                     | Anunciet Blatform                                            |                                                                                                    |                        | MUnit Test                           |                 |
| Create                                           | a ne                   | ew J                  | ava package.                                                 |                                                                                                    |                        |                                      |                 |
|                                                  | folde                  | ers (                 | corresponding to page                                        | kages.                                                                                                    |                        |                                      |                 |
| Creates                                          |                        |                       |                                                              |                                                                                                    |                        |                                      |                 |
| Creates<br>Source f                              | olde                   | er:                   | test-case                                                    | -2/src/test/reso                                                                                                    | urces                  |                                      | Browse          |
| Creates<br>Source f<br>Na <u>m</u> e:            | olde                   | er:                   | test-case<br>getcusto                                        | -2/src/test/resourcest                                                                                                    | urces<br>onne          | ctivity                              | Br <u>o</u> wse |
| Creates 1<br>Source f<br>Name:                   | olde                   | er:<br>ecka           | test-case<br>getcusto<br>ge-info.iava                        | -2/src/test/resou<br>merbyname.dbc                                                                                                    | urces<br>onne          | ctivity                              | Browse          |
| Creates 1<br>Source f<br>Na <u>m</u> e:          | olde<br>le pa          | r:<br>icka            | test-case<br>getcusto<br>ge-info.java                        | -2/src/test/resou<br>merbyname.dbc                                                                                                    | urces<br>onne          | ctivity                              | Browse          |
| Creates 1<br>Source f<br>Name:                   | olde<br>te pa          | er:<br>icka<br>iite i | test-case<br>getcusto<br>ge-info.java<br>:omments (configure | -2/src/test/resourcestoresourcestoresourcest | urces<br>xonne<br>defa | ctivity                              | Br <u>o</u> wse |
| Creates 1<br>Source f<br>Name:<br>Creat          | olde<br>te pa          | er:<br>icka<br>ite    | test-case<br>getcusto<br>ge-info.java<br>comments (configure | -2/src/test/reso<br>merbyname.dbc<br>templates and                                                                                                    | urces<br>onne<br>defa  | ctivity                              | Br <u>o</u> wse |
| Creates 1<br>Source f<br>Name:<br>Creat          | olde<br>te pa          | er:<br>icka<br>iite - | test-case<br>getcusto<br>ge-info.java<br>comments (configure | 2/src/test/reso<br>merbyname.dbc<br>r templates and                                                                                                    | urces<br>xonne<br>defa | ctivity                              | Br <u>o</u> wse |
| Creates 1<br>Source f<br>Name:<br>Creat          | olde<br>te pa          | er:<br>ecka           | test-case<br>getcusto<br>ge-info,java<br>comments (configure | -2/src/test/reso<br>merbyname.dbc<br>r templates and                                                                                                    | urces<br>onne<br>defa  | ctivity                              | Browse          |
| Creates 1<br>Source f<br>Na <u>m</u> e:<br>Creat | olde<br>e pa           | er:<br>ecka           | test-case<br>getcusto<br>ge-info,java<br>comments (configure | 2/src/test/reso<br>merbyname.dbc<br>r templates and                                                                                                    | urces<br>conne<br>defa | ctivity                              | Browse          |
| Creates  <br>Source f<br>Na <u>m</u> e:<br>Creat | olge<br>te pa          | er:<br>ecka           | test-case<br>getcusto<br>ge-info,java<br>comments (configure | 2/src/test/reso<br>merbyname.dbc<br>r templates and                                                                                                    | urces<br>conne         | ctivity                              | Browse          |
| Creates<br>Source f<br>Name:<br>Creat            | ol <u>d</u> e<br>re pa | er:<br>icka           | test-case<br>getcusto<br>ge-info.java<br>comments (configure | 2/src/test/resol<br>merbyname.dbc<br>r templates and                                                                                                    | urces<br>conne<br>defa | ctivity                              | Browse          |
| Creates<br>Source f<br>Name:<br>Creat            | ol <u>d</u> e<br>re pa | er:<br>acka           | test-case<br>getcusto<br>ge-info.java<br>comments (configure | -2/src/test/resol<br>merbyname.dbc<br>r templates and                                                                                                    | urces<br>conne<br>defa | ctivity                              | Browse          |
| Creates i<br>Source f<br>Name:<br>Creat          | ol <u>d</u> e<br>e pa  | er:<br>icka           | test-case<br>getcusto<br>ge-info,java<br>comments (configure | -2/src/test/reso<br>merbyname.dbc<br>r templates and                                                                                                    | urces<br>xonne<br>defa | ctivity                              | Browse          |
| Creates i<br>Source f<br>Na <u>m</u> e:<br>Creat | ol <u>d</u> e<br>te pa | er:<br>acka           | test-case<br>getcusto<br>ge-info.java<br>comments (configure | 2/src/test/resol<br>merbyname.dbc<br>r templates and                                                                                                    | urces<br>conne<br>defa | ctivity                              | Browse          |
| Creates I<br>Source f<br>Name:<br>Creat          | olge<br>te pa          | er:<br>acka           | test-case<br>getcusto<br>ge-info.java<br>comments (configure | 2/src/test/resol<br>merbyname.dbc<br>r templates and                                                                                                    | urces<br>onne<br>defa  | ctivity<br>ult value <u>here</u> )   | Browse          |

Put the package name as "getcustomerbyname.dbconnectivity" and click on finish.

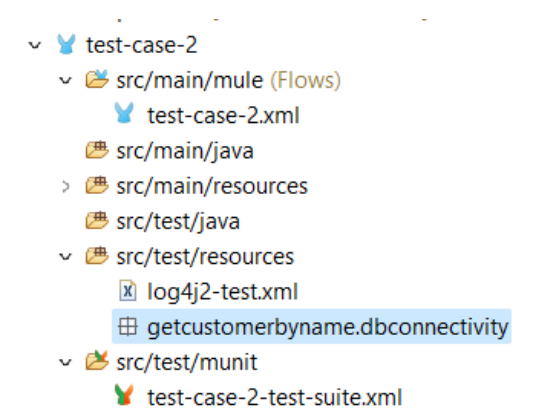

# **Step 4:** Now right-click on the package "getcustomerbyname.dbconnectivity" then "New" and then file

©TGH Software Solutions Pvt. Ltd.

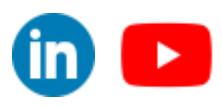

| 2 9<br>2 9<br>2 9<br>3 9<br>4 9<br>5 9<br>7<br>1 9<br>1 9<br>1 9<br>1 9<br>1 9<br>1 9<br>1 9<br>1 9 | <ul> <li>Herl-cate-2umi</li> <li>Herl-main/Hesources</li> <li>Sc/Test/Hesources</li> <li>Sc/Test/Hesources</li> <li>Sc/Test/Hesources</li> <li>Sc/Test/Hesources</li> <li>Sc/Test/Hesources</li> <li>Sc/Test/Hesources</li> <li>Database (v1.14.7)</li> <li>Hittl9 (v1.9.0)</li> <li>HE System Library (</li> <li>Mular Server 4.3.3 ES</li> <li>Mular (v1.0.0)</li> <li>Mular (v1.0.0)</li> </ul> |                                                                                               | New<br>Open in New Window<br>Open Type Hierarchy<br>Show In | F4<br>Alt+Shift+W 2        | 3 4 8 3 4                                    | Mule Project<br>API Specification Project<br>Project from Template<br>Mule Domain Project<br>Project | ÷.          |     |
|----------------------------------------------------------------------------------------------------|----------------------------------------------------------------------------------------------------|-----------------------------------------------------------------------------------------------|-------------------------------------------------------------|----------------------------|----------------------------------------------|----------------------------------------------------------------------------------------------------|-------------|-----|
|                                                                                                    |                                                                                                    | 8 4 5 X                                                                                       | Copy<br>Copy Qualified Name<br>Paste<br>Delete              | Ctrl+C<br>Ctrl+V<br>Delete | PK UE                                        | Avia Project<br>Project                                                                              |             |     |
| M RE<br>Mui                                                                                         |                                                                                                    | au<br>n Library Build Path<br>er 4.5.3 EE Source Alti-Shifti-5<br>0.00 Refactor Alti-Shifti-1 | )<br>Alt+Shift+S )<br>Alt+Shift+T )                         |                            | FAML API Fragment File     Fackage     Class |                                                                                                    |             |     |
| Bi Proj                                                                                             | ect Libraries<br>lets [v1.2.4]                                                                                                    | 10.12                                                                                         | Import<br>Export                                            |                            | 0                                            | Interface<br>Enum                                                                                    |             |     |
| Outine                                                                                              | APlkit Corec<br>There is no da                                                                                                    | *                                                                                             | Retresh<br>Assign Working Sets                              | 15                         |                                              | Source Folder<br>Java Working Set                                                                    |             |     |
|                                                                                                    |                                                                                                    | ¥ @ 4                                                                                         | Mule<br>Manage Dependencies<br>Anypoint Platform            | 3<br>3<br>3                | N II O                                       | Folder<br>File<br>Untitled : Onatte a new file resource                                              | init Errors | b s |

Then give the file name as "event\_attributes.dwl" and click finish.

| Conste New File                                                                                                    | a x      | ∽ 🦞 test-case-2                                                                                                    |
|----------------------------------------------------------------------------------------------------|----------|----------------------------------------------------------------------------------------------------|
| File<br>Create a new file resource.                                                                                                    | E        | <ul> <li>src/main/mule (Flows)</li> <li>test-case-2.xml</li> </ul>                                                                                                    |
| Enter or select the parent kolder<br>test-case-2/sec/test/resources/getrustomertyname/dbcomectivity<br>() = = = = = = = = = = = = = = = = = = = |          | <ul> <li>Brc/main/java</li> <li>Brc/main/resources</li> <li>src/test/java</li> <li>Src/test/resources</li> <li>log4j2-test.xml</li> <li>Egetcustomerbyname.dbconnectivity</li> <li>event_attributes.dwl</li> </ul> |
| Hie name: _event_athioutes.dw                                                                                                    |          | <ul> <li>Src/test/munit</li> <li>test-case-2-test-suite vml</li> </ul>                                                                                                    |
| 1 Ente                                                                                                    | h Cancel |                                                                                                    |

Now double-click on the "event\_attributes.dwl" it opens the file. Paste this expression below

| {<br>qu   | <pre>leryParams:{     name:"Yuvraj"</pre> |                                    |
|-----------|-------------------------------------------|------------------------------------|
| }         |                                           |                                    |
| 🖌 test-ca | se-2 🖌 *test-case-2-test-suite            | {/} *event_attributes.dwl $\times$ |
| 101       |                                           |                                    |
| 1 L       | - (                                       |                                    |
| 20        | queryParams:{                             |                                    |
| 3         | name:"Yuvraj"                             |                                    |
| 4         | }                                         |                                    |
| 5 }       |                                           |                                    |

And save the file.

Step 5: Now we need to refer to this in the "Set event" processors attributes section.

Now go to the attributes section in the "Set event" processor and click on the expression mode in "value" (highlighted as 1) then click on the button highlighted as 2.

©TGH Software Solutions Pvt. Ltd.

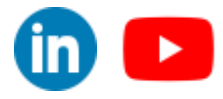

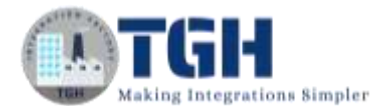

| Set Event :   | Console EPoblems WMUnit Errors 19 Mule Debugger                                                                                               |
|---------------|----------------------------------------------------------------------------------------------------|
| General       | C There are no errors.                                                                                                    |
| Metadata      | Display Name: Set Event                                                                                                    |
| Notes<br>Help | Set Event Define the new event that will be output by this operation Start with an empty event C Clone the incoming event and override values |
|               | Payload Atributes Error Variables                                                                                                    |
|               | Encoding:                                                                                                    |

### Then copy and paste this expression

| Set Event - Console A Problems                                                            | WM.Int WMUnit Errors @ Mule Debugg |                                                                                             |
|-------------------------------------------------------------------------------------------|------------------------------------|---------------------------------------------------------------------------------------------|
| General +                                                                                 |                                    | 00 CD CD Preview Down                                                                       |
| Press<br>Payload Likenown <u>Define metadata</u><br>Vanables<br>Attributes Unincen Define | K.                                 | <pre>1 : readUtl{"classpath://getnutcestkynaze/docommetivity/event_sttributes.dul") =</pre> |

Then click on done

**Step 5:** Now drag and drop an "Assert Expression" from the "MUnit Tools" module in the mule pallet to the "Validation" section of the test flow.

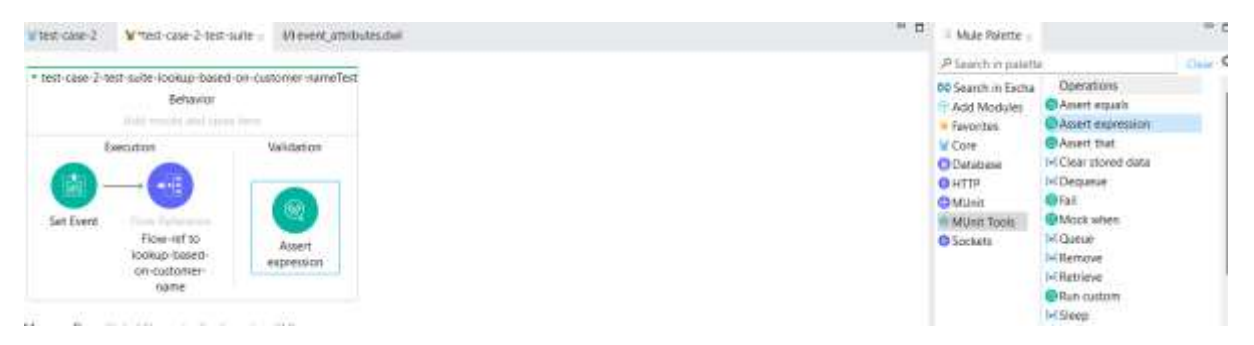

Step 6: Now we need to externalize the expression we are going to assert

Now create a file with the name "assert\_payload.dwl" in "getcustomerbyname.dbconnectivity"

©TGH Software Solutions Pvt. Ltd.

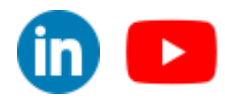

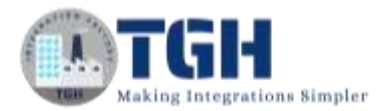

| v | Y | test-case-2                                                                                                    |
|---|---|----------------------------------------------------------------------------------------------------|
|   | v | 🐸 src/main/mule (Flows)                                                                                                    |
|   |   | 🖌 test-case-2.xml                                                                                                    |
|   |   | 🕮 src/main/java                                                                                                    |
|   | > | B src/main/resources     Src/main/resources     Src/main/re |
|   |   | B src/test/java     Src/test/java     S |
|   | v | B src/test/resources                                                                                                    |
|   |   | 🖹 log4j2-test.xml                                                                                                    |
|   |   | <ul> <li>B getcustomerbyname.dbconnectivity</li> </ul>                                                                                                    |
|   |   | {/} assert_payload.dwl                                                                                                    |
|   |   | {/} event_attributes.dwl                                                                                                    |
|   | v | 😕 src/test/munit                                                                                                    |
|   |   | 🖌 test-case-2-test-suite.xml                                                                                                    |
|   |   | -                                                                                                    |

Open the "assert\_payload.dwl" file and paste the expression below

```
import * from dw::test::Asserts
payload must equalTo({
      Status: 200,
      Message: "cannot connect to database"
})
🖌 test-case-2
              ¥*test-case-2-test-suite
                                    {/} event_attributes.dwl
                                                         {/} *assert_payload.dwl ×
 10 import * from dw::test::Asserts
 2 ----
 3 payload must equalTo({
       Status : 200,
 4
        Message : "cannot connect to database"
 5
 6 })
```

Now save the file

Step 7: Now we need to refer to this file in "Assert Expression"

Copy and paste the expression below expression in "Expression" section of assert expression.

import getcustomerbyname::dbconnectivity::assert\_payload \_\_\_\_ assert payload::main({payload:payload,attributes:attributes,vars:vars})

©TGH Software Solutions Pvt. Ltd.

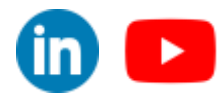

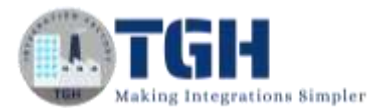

| (address of the second | C Thère are n | errora. Ir                                                                                                    | Output Output                                               |
|------------------------|---------------|----------------------------------------------------------------------------------------------------|-------------------------------------------------------------|
| mor Mapping            | Display Name  | Jasen expression                                                                                                    | ,P type fitter text                                         |
| otes                   | General       |                                                                                                    | v Reviced                                                   |
| ela.                   | Expression    | Isimport quroustmentyname::dbounnectivity::assert_payload     A N     A sett_payload::main((payload:phyloed,attributes:attributes,vars:main))     A | Object: Object:<br>w Attributes<br>Void / Void<br>Writables |
|                        | Mestage       | Assertion taked                                                                                                    |                                                             |
|                        | 0.000000      |                                                                                                    |                                                             |

**Step 8:** Now we need to mock the database "component" to throw a "DB:CONNECTIVITY" error.

Drag and drop a "Mock when" in the "Behavior" section of the test flow from the "MUnit Tools" module in the mule pallet.

| When case-2 Whest-case-2-1                               | est-sure : Wevent_attributes.dwl Wassert_payload.dwl | Mule Palette =                                                                                                    |       |
|----------------------------------------------------------|------------------------------------------------------|----------------------------------------------------------------------------------------------------|-------|
|                                                          |                                                      | P Search in palette                                                                                                    | Orn O |
| * test-case-2-test-saile lookup-to<br>Behavio<br>Mook wh | sed-oo-outromer-nameTest.<br>x                       | 00 Search in Excha     Operations       F Add Modulas     Resert equation       Favorities     Assert equation       Core     Assert texpression       Database     Michael that       Database     Michael that       FitTP     Michael that                                                                                                    | ĺ     |
| Set Event                                                | Validation<br>Againt<br>expression                   | Michail     Michail     M |       |

**Step 9:** Now go to mock when and click on "Pick processor" then select "fetching customer data" and then select "doc:id"

| eef to                                        | Pick a target processor<br>Select a target processor from the Flow Dutline ar<br>execution. The MUnit operation will run whenever<br>executed in the Bow.                                                                                                    | d choose attributes<br>a processor with m | to match against during atching name and attribute sustomer data         | ×<br>a test<br>utes is | G HTTP<br>G MUlai<br>MUlai<br>G Socke |
|-----------------------------------------------|----------------------------------------------------------------------------------------------------|-------------------------------------------|--------------------------------------------------------------------------|------------------------|---------------------------------------|
| -Date<br>tome<br>me<br>role<br>e 'pro<br>ame: | Test-case-2, Mile Configuration     Elstener: Lationer     Elstener: Lationer     Elstener: Lationer     Effecting outcomer data/Selier     Effecting outcomer data/Selier     Effect handling: enru-handler     Enor handling: enru-handler     Enor han | dochame<br>docid                          | Foliabing publiches da<br>anexatine <u>Chec</u> Alle<br>Duhathane Confre | 9077-1-                |                                       |
| en<br>a                                       |                                                                                                    | Whe                                       | OK Cance                                                                 | el                     | Pick processor                        |

Then click on "OK"

**Step 10:** Then go to the "Error" section in "Then return" in "Mock when" and paste the expression below in "TypeId"

### **DB:CONNECTIVITY**

©TGH Software Solutions Pvt. Ltd.

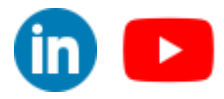

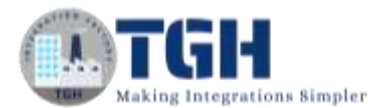

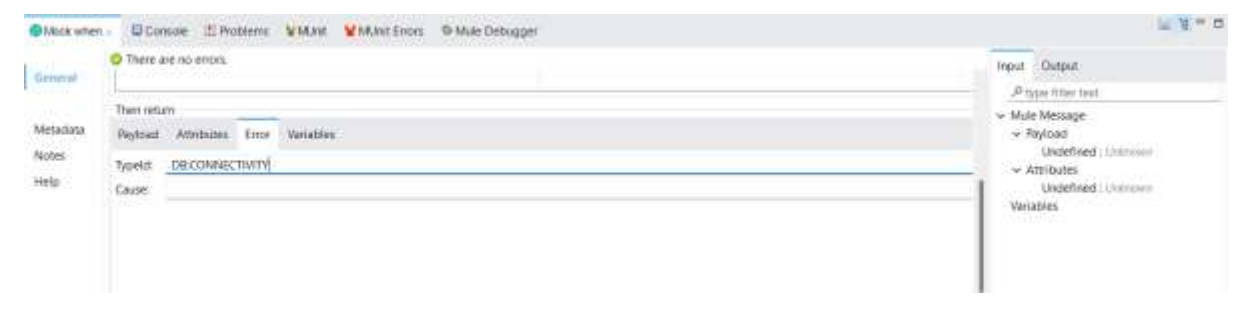

**Step 10:** Now save the project and we need to run the test case. Double-click on the test flow right-click and then click on "Run MUnit test".

| test-rese-t      | B 1050-0450-2-1051-5          | une :  | wrevent adarbates own    | A) gase (Dahoso tawi |
|------------------|-------------------------------|--------|--------------------------|----------------------|
| * test-case-2-to | est-suite-lookup-based        | -011-0 | ustomer-nameTest         |                      |
|                  | Behavior                      | 0      | Run MUnit test           |                      |
|                  |                               |        | Debug MUnit test         | Run this Münit Suite |
|                  |                               | W      | Ignore test              |                      |
|                  | Mock when                     | .12    | lignore other tests.     |                      |
| E                | xecution                      | 0      | Undo Apply changes to Mo | ck when              |
|                  |                               | 10     | Redo                     |                      |
|                  | - 689                         | 9.     | Ga To XML                |                      |
| Set Event        | Flow Historitics              | ×      | Delete                   |                      |
|                  | <b>∓low-ref</b> to            | 2      | Rename                   |                      |
|                  | lookup-based-<br>on-cuitomer- |        | Toggle Comment           | Cb1+7                |
|                  | name                          | 4      | Clear DataSense Metadata |                      |
|                  |                               |        | Add breakpoint           |                      |

You will see the test case will successfully pass.

| Ctest-case-2-lest-suite-inokup . |      | oblems WMUnit - | White Errors P Mule Debugger |              | 9. m   0. m = 0 |
|----------------------------------|------|-----------------|------------------------------|--------------|-----------------|
| Run 1/1                          | _    |                 | Enors 0                      | • Failures 0 |                 |
| Sort by O Sute Name O Deto       | ut : |                 |                              |              |                 |
| 🖓 test-case-2-best-outle.xmi     |      |                 |                              |              |                 |

In the above scenario, we are testing the error which is handled by "on error continue". Now in the second scenario, we are going to test the errors that are handled by "on error propagate".

### **Objective:**

Writing the test cases for the scenario where the error is handled by "on error propagate".

**Step 1:** Select the flow you want to test ("lookup-based-on-customer-name") then right-click on the flow and click on "MUnit" then "Create blank test for this flow".

©TGH Software Solutions Pvt. Ltd.

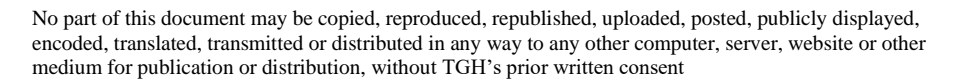

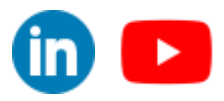

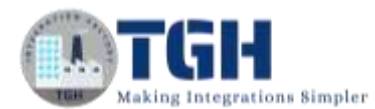

| · lookup-baseti-on                                                                                        | customer name                                                                                |                               |                                                   |                                   |                       |                 |                  |              |
|----------------------------------------------------------------------------------------------------|----------------------------------------------------------------------------------------------|-------------------------------|---------------------------------------------------|-----------------------------------|-----------------------|-----------------|------------------|--------------|
| P                                                                                                    | han project test-case-2                                                                      |                               |                                                   |                                   |                       |                 |                  |              |
| ( 🕀 ) 🕨 🗉                                                                                                 | Debug project test case 2                                                                    |                               | (W)                                               |                                   |                       |                 |                  |              |
| Ustener 🤍 🗉                                                                                               | O. Drife                                                                                     |                               | Second Research                                   |                                   |                       |                 |                  |              |
| 19.18                                                                                                    | inite .                                                                                      |                               | rition to join                                    |                                   |                       |                 |                  |              |
| 76.19                                                                                                    | io To XML                                                                                    |                               |                                                   |                                   |                       |                 |                  |              |
| <b>X</b> (                                                                                                | Selete                                                                                       |                               |                                                   |                                   |                       |                 |                  |              |
|                                                                                                    | letarne                                                                                      |                               |                                                   |                                   |                       |                 |                  |              |
| (B) 1                                                                                                    | loggie Comment                                                                               | C81+1                         |                                                   |                                   |                       |                 |                  |              |
| Enco han                                                                                                  | leferenced by (Ctrl+SNft+G)                                                                  |                               |                                                   |                                   |                       |                 |                  |              |
| 🕿 E                                                                                                    | sport flow image to file                                                                     |                               |                                                   |                                   |                       |                 |                  |              |
| 8.0                                                                                                    | Collapse All                                                                                 |                               |                                                   |                                   |                       |                 |                  |              |
| 8.0                                                                                                    | collapser Others                                                                             |                               |                                                   |                                   |                       |                 |                  |              |
| # f                                                                                                    | xpand A1                                                                                     |                               |                                                   |                                   |                       |                 |                  |              |
| * *                                                                                                    | ALinit                                                                                       | 1.8                           | Create big                                        | the barrier barrier starting      |                       |                 |                  |              |
| lessage Flow Gran                                                                                         | On Error Processes<br>Charlense Configuration The                                            | -                             | Record tes                                        | no rest for the<br>for the County | e NO, inst lia        | éle Tile ter i  | lait anting po   | ur Mänt te   |
| test-case-                                                                                                | 2-test-suite-looku                                                                           | p-based                       | Record tes                                        | ner-nam                           | e More the            | ake fille ter i | tait writing yo  | ur Mänt be   |
| emage Row Gran                                                                                            | Pre Finne Binnerswer<br>Pre Finne Binnerswer<br>2 - test - suite - looku<br>Bel<br>Add mocks | p-based<br>havior             | Record tes                                        | ner-nam                           | e More to<br>e Test 1 | ann Flair fur i | turt writing yo  | ur Mührt te  |
| test-case-<br>Execu                                                                                       | 2-test-suite-looku<br>Add mocks<br>stion                                                     | p-based<br>havior             | Record tes<br>On-custon<br>te bere<br>Validation  | ner-nam                           | e Mont la             | alle Thir to r  | fart writing go  | ur Münt tr   |
| test-case-<br>Execu                                                                                       | 2-test-suite-looku<br>Add modes<br>add modes                                                 | p-based<br>havior<br>and spie | -on-custon<br>-on-custon<br>                      | ner-nam                           | e WANT To             | elle Thir tors  | tert eviting po  | ur Münt te   |
| test-case-<br>Execution<br>Flow Ref                                                                       | Add mocks<br>Add mocks<br>Add mocks<br>Add mocks<br>Add Add Add Add Add Add Add Add Add Add  | p-based<br>havior<br>and spie | -on-custon<br>to here<br>Validation               | ner-nam                           | e Test1               | an The to s     | tet writing po   | ur Mület ter |
| * test-case-<br>Execu<br>Flow Re<br>Flow-I                                                                | 2-test-suite-looku<br>Bei<br>Add mocks                                                       | p-based<br>havior<br>and spir | Geoord tee<br>-on-custon<br>te here<br>Validation | ner-nam                           | e Test1               | an The to s     | tet avting po    | ur Münt ter  |
| tesspe Row The<br>test-case-<br>Executor<br>Flow Re<br>Flow Re<br>Flow Re<br>Flow Re                      | 2-test-suite-looku<br>Bel<br>Add mocks<br>tion                                               | p-based<br>havior<br>and spin | -on-custon<br>-on-custon<br>to here<br>Validation | ner-nam                           | neTest1               | ate The to s    | tet avtilig jo   | ur Münt te   |
| Execution<br>Execution<br>Execution<br>Flow Ref<br>Flow Ref<br>Flow Ref<br>Flow Ref<br>On Cuto<br>On Cuto | 2-test-suite-looku<br>Bel<br>Add mocks<br>stion                                              | p-based<br>havior<br>and spic | Con-custon<br>Con-custon<br>Validation            | ner-nam                           | neTest1               | ate Tite ter s  | tert entitieg po | ur Münt te   |

**Step 2:** Now drag and drop a "Set Event" processor from the "MUnit" module in the mule pallet before the flow reference in the execution part of the test flow.

|           | Beh                                                                    | avior                            |
|-----------|------------------------------------------------------------------------|----------------------------------|
|           | Add model (                                                            | ind spies hnm                    |
|           |                                                                        | Validation                       |
| Set Event | Flow Reference<br>Flow-ref to<br>lookup-based-<br>on-customer-<br>name | Add assertions and verifies here |

**Step 3:** Now we need to externalize the values we are going to set in the "Set event". Create a package with the name "getcustomerbyname.any" in "src/test/resources"

(If you forgot the steps refer to the steps of the above scenario)

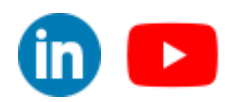

©TGH Software Solutions Pvt. Ltd.

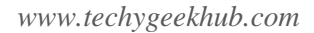

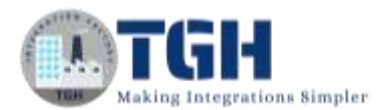

- ¥ test-case-2
- - 🎽 test-case-2.xml
  - 🛎 src/main/java
- > 😕 src/main/resources
  - 🕮 src/test/java
- - 🗴 log4j2-test.xml
  - getcustomerbyname.any
  - getcustomerbyname.dbconnectivity
     {/} assert\_payload.dwl
     {/} event\_attributes.dwl

```
Step 4: Now create a file with name "event_attributes.dwl" in the package "getcustomerbyname.any".
```

V Y test-case-2
 V Src/main/mule (Flows)
 Y test-case-2.xml
 P src/main/java
 P src/main/resources
 P src/test/java
 P src/test/resources
 N log4j2-test.xml
 P getcustomerbyname.any
 (/) event\_attributes.dwl
 P getcustomerbyname.dbconnectivity

Now paste the expression below into that file and save it.

```
{
    'queryParams':{
        'name':"Yuvraj"
    }
}
```

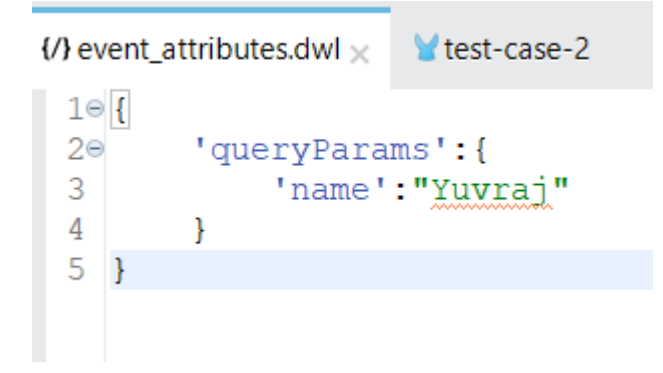

#### ©TGH Software Solutions Pvt. Ltd.

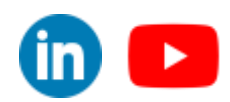

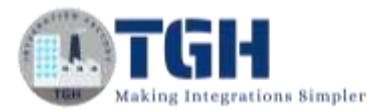

Step 5: Now we need to refer to this file in the attributes section of the "Set Event" processor

Paste the below expression in the attributes section of "Set event" processor.

readUrl("classpath://getcustomerbyname/any/event\_attributes.dwl")

| Set Event x | Console 🐘 Problems 🙀 MUnit Errors 🍄 Mule Debugger                          |       |
|-------------|----------------------------------------------------------------------------|-------|
| General     | There are no errors.                                                       |       |
| Metadata    | Display Name: Set Event                                                    |       |
| Notes       | Set Event                                                                  |       |
| Help        | Define the new event that will be output by this operation                 |       |
|             | Start with an empty event     Clone the incoming event and override values |       |
|             | Payload Attributes Error Variables                                         |       |
|             | Value: F readUrl("classpath://getcustomerbyname/uny/event_attributes.dwl") | 1 III |
|             | Media Type:                                                                | ÷.    |
|             | Encoding:                                                                  | 4     |

**Step 6:** Now drag and drop an "Assert Expression" in the "validation" section of the test flow

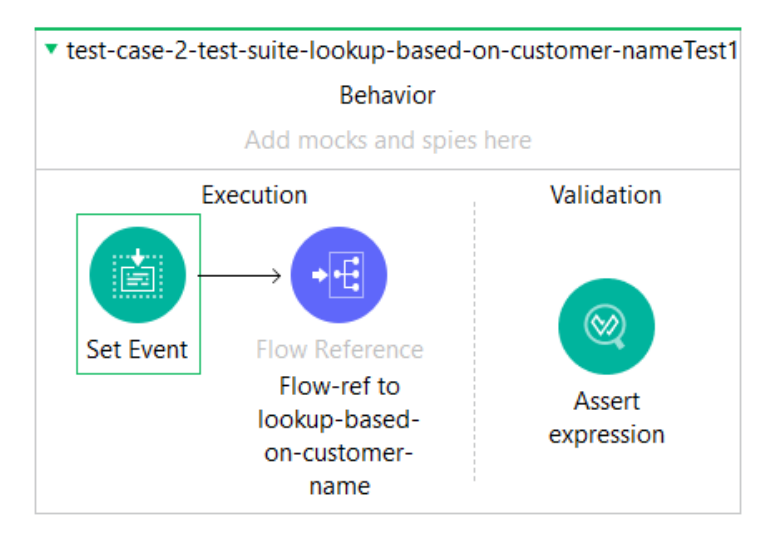

Step 7: Now we need to externalize the expression we are going to assert

Now create a file with the name "assert\_payload.dwl" in "getcustomerbyname.any" itest-case-2
itest-case-2.xml
itest-case-2.xml
itest-case-2.xml
itest-case-2.xml
itest-case-2.xml
itest-case-2.xml
itest-case-2.xml
itest-case-2.xml
itest-case-2.xml
itest-case-2.xml
itest-case-2.xml
itest-case-2.xml
itest-case-2.xml
itest-case-2.xml
itest-case-2.xml
itest-case-2.xml
itest-case-2.xml
itest-case-2.xml
itest-case-2.xml
itest-case-2.xml
itest-case-2.xml
itest-case-2.xml
itest-case-2.xml
itest-case-2.xml
itest-case-2.xml

- B getcustomerbyname.any
  - {/} assert\_payload.dwl
  - {/} event\_attributes.dwl
- B getcustomerbyname.dbconnectivity

### ©TGH Software Solutions Pvt. Ltd.

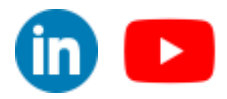

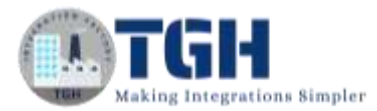

Step 8: Now paste the below expression into that file and save it.

```
import * from dw::test::Asserts
payload must equalTo({
     Status : 500,
     Message : "MULE:ANY"
})
 {/} assert_payload.dwl ×
                       Vest-case-2
                                      {/} event
  10 import * from dw::test::Asserts
  2
  3 payload must equalTo({
  4
          Status : 500,
  5
         Message : "MULE:ANY"
  6 })
```

Step 9: Now we need to refer to this file in "Assert Expression"

Copy and paste the expression below expression in the "Expression" section of assert expression.

```
import getcustomerbyname::any::assert_payload
---
assert payload::main({payload:payload,attributes:attributes,vars:vars})
```

| General       | C There are no errors.                                                                                                    |   |    |
|---------------|----------------------------------------------------------------------------------------------------|---|----|
| Error Mapping | Display Name: Assert expression                                                                                                    |   |    |
| Notes         | General                                                                                                    |   |    |
| Help          | Expression<br>= 1* import getcustomerbyname::any::assert_payload<br>2<br>2 assert payload::main((payload:payload, attributes:attributes, vars:vars)) | * | £. |
|               |                                                                                                    |   |    |

Step 10: Now we need to mock the database "component" to throw a "MULE: ANY" error.

Drag and drop a "Mock when" in the "Behavior" section of the test flow from the "MUnit Tools" module in the mule pallet.

©TGH Software Solutions Pvt. Ltd.

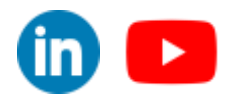

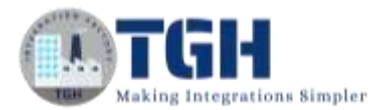

|                                 | Behavior                               |                      |
|---------------------------------|----------------------------------------|----------------------|
| Executio                        | Mock when                              | Validation           |
|                                 |                                        |                      |
| Set Event 110<br>F<br>loc<br>on | iow-ref to<br>kup-based-<br>-customer- | Assert<br>expression |

**Step 11:** Now go to "Mock when" and click on "Pick processor" then select "fetching customer data" and then select "doc:id"

| eref to                                          | Pick a target processor<br>Select a target processor from the Flow Outline a<br>execution. The MUnit operation will run whenever<br>executed in the flow.                                                                                                    | d choose attributes<br>a processor with m      | to match against during<br>atching name and attribu                                                                                                    | ×<br>s test<br>stes is | HTTP     MUnit     MUnit     Socket |
|--------------------------------------------------|----------------------------------------------------------------------------------------------------|------------------------------------------------|----------------------------------------------------------------------------------------------------|------------------------|-------------------------------------|
| -baset<br>tomer<br>me<br>iole<br>e 'proi<br>amet | Best-case-2 Mile Configuration     Biologia-based-on-customer-name     Bistener: Limone     Bistener: Limone     Beching customer data/Select     Bransform to json / Transform Me     Binor fanding: error-handler     @ On Error Continue: On Error C     @ Transform Message: Transf     @ On Error Propagate: On Error     @ On Error Propagate: On Error | Attributes for re<br>docrame<br>docid<br>docid | Interface Control Control Cont | 10.<br>9077-2          |                                     |
| en<br>a<br>name                                  |                                                                                                    | Whe                                            | OK Cance                                                                                                    |                        | Pick processor                      |

Then click on "OK"

**Step 12:** Then go to the "Error" section in "Then return" in "Mock when" and paste the expression below in "TypeId"

MULE:ANY

| 🖲 Mock when | × 🖳 Cor   | nsole    Pr   | oblems | 🖌 MUnit   | Y MUnit Errors | 参 Mule Debugger |
|-------------|-----------|---------------|--------|-----------|----------------|-----------------|
|             | 📀 There a | re no errors. |        |           |                |                 |
| General     | Payload   | Attributes    | Error  | Variables |                |                 |
|             | Typeld:   | MULE:ANY      |        |           |                |                 |
| Metadata    | Cause:    |               |        |           |                |                 |
| Notes       | cuuse.    |               |        |           |                |                 |
| Help        |           |               |        |           |                |                 |
|             |           |               |        |           |                |                 |

#### ©TGH Software Solutions Pvt. Ltd.

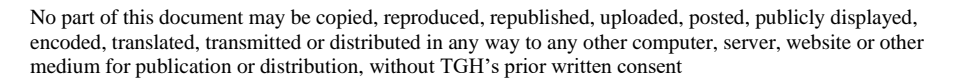

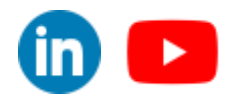

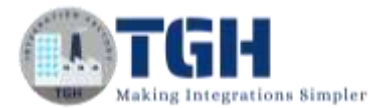

Step 13: Now we need to wrap the flow reference in try-catch.

Right-click on the flow reference and go to wrap in then click on try.

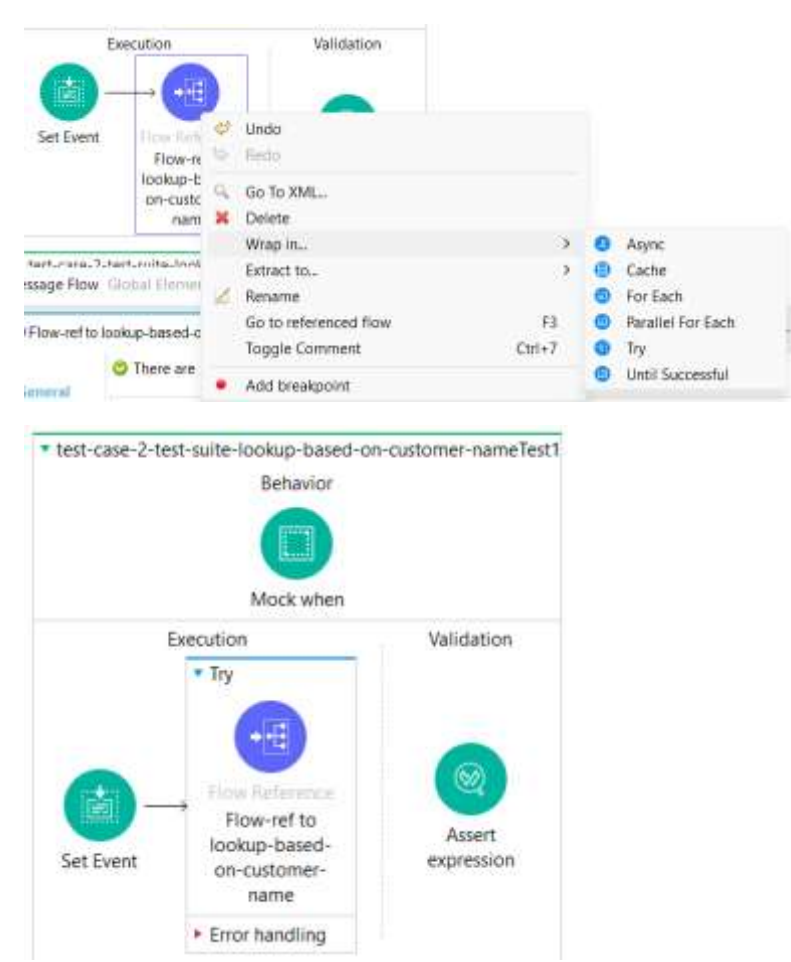

Step 14: Now drag and drop a on error continue on the error handling section of the try-catch

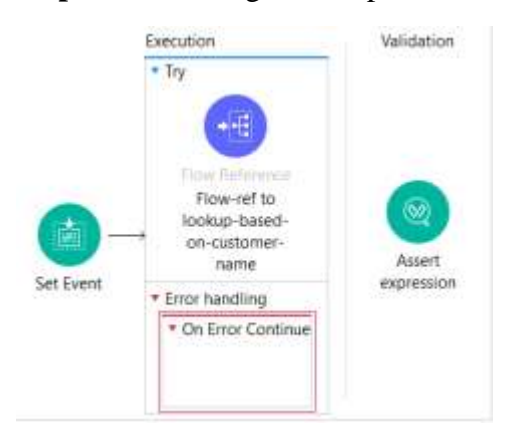

Step 15: Now drag and drop a logger on the "On Error Continue" section.

©TGH Software Solutions Pvt. Ltd.

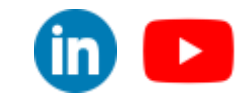

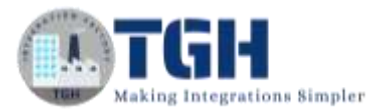

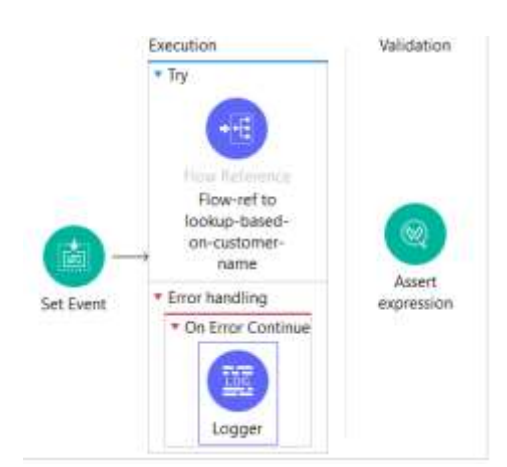

Now write "In on error continue" in the message section of the logger

| Logger :: | Console Problems YMUnit WMUnit Errors *Mule Debugger |
|-----------|------------------------------------------------------|
| General   | O There are no errors.                               |
| Metadata  | Display Name: Logger                                 |
| Notes     | Generic<br>Message: It. In on error continue         |
| nep       | Level: INFO (Default)                                |
|           | Category:                                            |

(We are wrapping up the flow reference in try-catch because the error thrown in the main flow will be propagated to the flow reference because it is handled in "on error propagate" so the control will not go to "Assert expression" if not wrapped in try-catch)

**Step 16:** Now save the project and we need to run the test case. Double-click on the test flow right-click and then click on "Run MUnit test".

|            |                                                                       | 0      | Run MUnit suite<br>Debug F <sub>Bun this MUnit Suite</sub>                                                                       |
|------------|-----------------------------------------------------------------------|--------|----------------------------------------------------------------------------------------------------|
|            | Mock when<br>Execution<br>• Try                                       | 0.0000 | Dattice relected tests<br>types relected tests<br>Eacher other tests<br>types other tests<br>Undo Apply changes to Logge<br>Bolo |
| 8          | Flow-rul to<br>forw-rul to<br>invisup-traved-<br>on-customer-<br>name | 0.2 0  | Go To XML.<br>Tantere<br>Collapse All                                                                                            |
| California | * Error handling                                                      |        | Expend All                                                                                                    |

You will see the test case will successfully pass.

| COMile Properties @Console (El Problems          | WMANE WMINEErrors D Male Debugger |                | 0, 4, 10, 4, 4 D |
|--------------------------------------------------|-----------------------------------|----------------|------------------|
| Run: 1/1                                         | • Erore 0                         | • Failures - 0 |                  |
|                                                  |                                   |                | *                |
| Sort by: 🔘 Suite Name: O Detault                 |                                   |                |                  |
| <ul> <li>V test-case-2-test-suite.om/</li> </ul> |                                   |                |                  |

### ©TGH Software Solutions Pvt. Ltd.

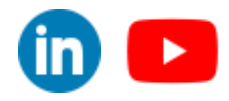

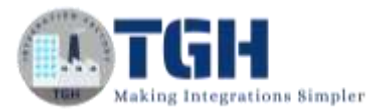

# **Parameterization**

### **Objective:**

We are going to parameterize the event attributes and the expression we want to assert.

**Step 1:** Select the flow you want to test ("lookup-based-on-customer-name") then right-click on the flow and click on "MUnit" then "Create blank test for this flow".

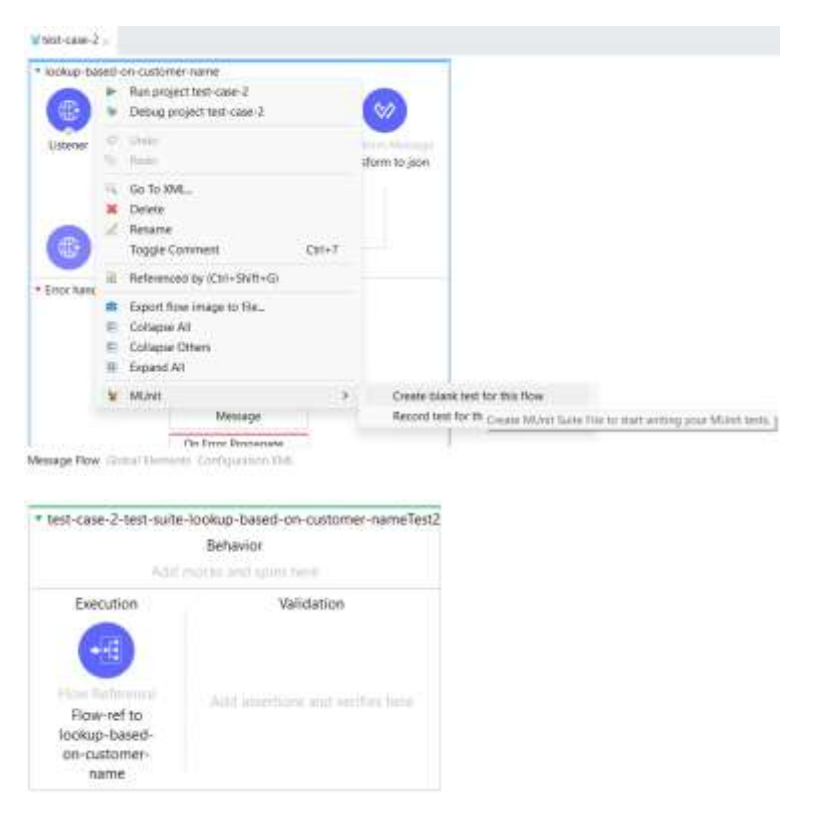

**Step 2:** Now drag and drop a "Set Event" processor from the "MUnit" module in the mule pallet before the flow reference in the execution part of the test flow.

| <ul> <li>test-case-2-t</li> </ul> | est-suite-lookup-bas<br>Beh                                            | ed-on-customer-nameTest2<br>avior |
|-----------------------------------|------------------------------------------------------------------------|-----------------------------------|
|                                   | Add mocks a                                                            | nd spies here                     |
| Ex                                | ecution                                                                | Validation                        |
| -                                 | $\rightarrow$                                                          |                                   |
| Set Event                         | Flow Reference<br>Flow-ref to<br>lookup-based-<br>on-customer-<br>name | Add assertions and verifies here  |

### ©TGH Software Solutions Pvt. Ltd.

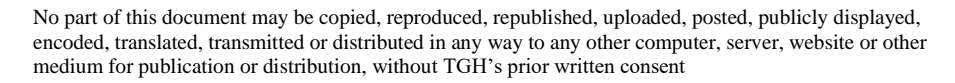

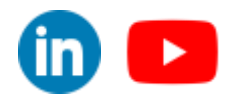

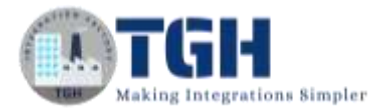

Step 3: To parameterize the attributes we need to write the expression below

```
{'queryParams':{'name': Mule::p('custname')}}
```

(p() function returns a string that identifies the value of one of these input properties: Mule property placeholders, System properties, or Environment variables)

Copy and paste the above expression in the "Attributes" section of the "Set Event"

| Set Event x   | Console 🗈 Problems 🗑 MUnit Multit Errors 🕸 Mule Debugger                                                                                                |                   |
|---------------|----------------------------------------------------------------------------------------------------|-------------------|
| General       | C There are no errors.                                                                                                    |                   |
| Metadata      | Display Name: Set Event                                                                                                    |                   |
| Notes<br>Help | Set Event<br>Define the new event that will be output by this operation<br>Start with an empty event<br>Clone the incoming event and override values    |                   |
|               | Payload     Attributes     Error     Variables       Value:     Image: ['queryParams';('name'; Mule::p('custname')))]       Media Type:       Encoding: | \$1] [N<br>~<br>~ |

Step 4: Now drag and drop an "Assert Expression" in the "validation" section of the test flow

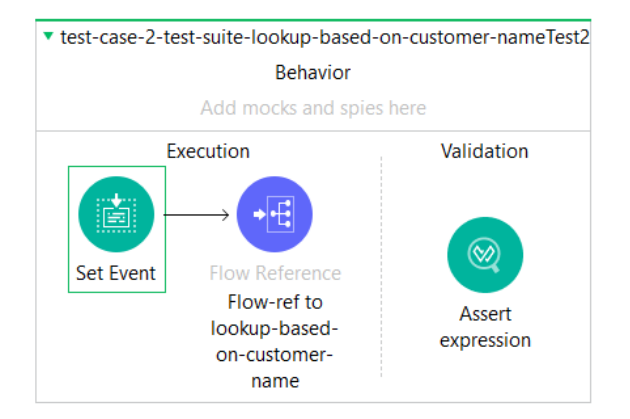

Step 5: Now paste the below expression in the "Expression" section in "Assert expression"

```
import * from dw::test::Asserts
_--
payload must haveSize(Mule::p('size') as Number)
```

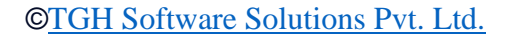

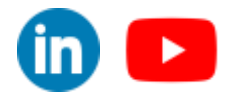

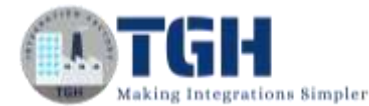

| Error Mapping Display Name: Assert expression Notes General Help Lxpression:  Image: from dw::test::Asserts 2 2 |   |   |
|----------------------------------------------------------------------------------------------------|---|---|
| Notes General<br>Help Expression: D 10 import * from dw::test::Asserts<br>2                                     |   |   |
| Help Expression: A light from dwittest::Assetts                                                                 |   |   |
| 4 balting must respire units. b( size / ms subbil)                                                              | Ĵ | N |
|                                                                                                    |   |   |
| Message: $\int x$ Assertion failed                                                                              |   |   |

**Step 6:** Now we need to pass the parameters we mentioned in the p() function. Now go to "Global Elements" and select "MUnit Configuration" and click on Edit

| werkener Witter eine Sonn salt       | e Weset, perford dwi Wey | ent_attributes.dwl |       |
|--------------------------------------|--------------------------|--------------------|-------|
| Global Configuration Eleme           | ents                     |                    |       |
| IN .                                 | Nerre                    | Description        | Green |
| Milnit configuration (Configuration) | het-ose-2-bet-salaunt    |                    | 101   |
|                                      |                          |                    | Dates |
|                                      |                          |                    |       |
|                                      |                          |                    |       |
|                                      |                          |                    |       |
|                                      |                          |                    |       |
|                                      |                          |                    |       |
|                                      |                          |                    |       |
|                                      |                          |                    |       |
|                                      |                          |                    |       |

#### This window will pop up

| Unit configuration<br>Defines the MUnit configuratio | n for the suite      |
|------------------------------------------------------|----------------------|
| Seneral Notes Help                                   |                      |
| Execution settings                                   |                      |
| Ignore test suite:                                   | Empty 👳              |
| Minimum runtime version:                             |                      |
| Parameterizations                                    |                      |
| Parameterization file (vami):                        | No yami file found   |
| * 2 × *                                              | ÷≅×¥                 |
| Parameterization                                     | Parameter Name Value |
|                                                      |                      |
|                                                      |                      |

**Step 7:** click on the "+" button in the "Parameterization" section give the parameterization name as custname and click on "OK" (It can be any name under this we are going to define groups of parameters which we will pass)

©TGH Software Solutions Pvt. Ltd.

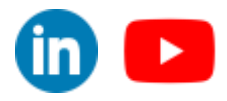

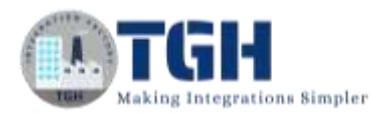

| MUnit configuration                                                                        |                                   | >         |
|--------------------------------------------------------------------------------------------|-----------------------------------|-----------|
| Parameterization<br>Add a new parameterization                                             |                                   |           |
| Name:                                                                                      |                                   |           |
| Ø                                                                                          |                                   | OK Cancel |
| donal Descript Proporties<br>MUnit configuration<br>Defines the MUnit configuration        | on for the suite                  | *         |
| General Notes Help<br>Execution settings<br>Ignore teal suite<br>Minimum rutitime version: | - Enpty                           |           |
| Parameterizations<br>Parameterization file (yam):                                          | Ne yard Ne Sound                  |           |
|                                                                                            | • 西 其 地<br>Parameter Name : Yalue |           |
| 2                                                                                          | OK                                | Caricel   |

**Step 8:** Now select custname and click on the "+" button on the "Parameter name and value" section. Add "Parameter name" ass custname and "Value" as Yuvraj and click on "OK".

| 8                            |          | × |
|------------------------------|----------|---|
| Parameter<br>Add a new paran | eter     |   |
| Parameter Name:              | custname |   |
| Value:                       | Yuvraj   |   |
| Value:                       | Yuvraj   |   |
|                              |          |   |
|                              |          |   |
|                              |          |   |
|                              |          |   |

**Step 9:** Now add another parameter with "Parameter name" as size and "Value" as 2 and click on "OK".

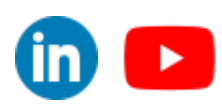

©TGH Software Solutions Pvt. Ltd.

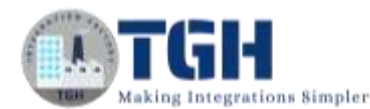

|                              |       |    | ×      |
|------------------------------|-------|----|--------|
| Parameter<br>Add a new paran | seter |    |        |
| Parameter Name:              | size  |    |        |
| Value:                       | 2     |    |        |
|                              |       |    |        |
|                              |       |    |        |
|                              |       |    |        |
| Ø                            |       | ОК | Cancel |
|                              |       |    |        |

Step 10: Click "OK" In the Global Element Properties window

| Defines the MUnit configuration                                       | ion for the suite                 |                      |
|-----------------------------------------------------------------------|-----------------------------------|----------------------|
| Seneral Notes Help                                                    |                                   |                      |
| Execution settings<br>lignore test suite:<br>Minimum sustime version: | Empty ~                           |                      |
| Parameterizations<br>Parameterization file (yaml):                    | No yamt file found                |                      |
| * <b>3</b> × %                                                        | * <b>5 x</b> %                    |                      |
| ◆ 전 ¥ %<br>Parameterization<br>custname                               | ♦ 3 ¥ %<br>Parameter Name<br>size | Yalue<br>Yuvraj<br>2 |

**Step 10:** Now you are going to see some errors in the "MUnit Configuration". This is occurring due to a bug in Anypoint Studio. Go to configuration XML you can see <munit:parameterization> is repeating.

| 194-0                                                                                   | and When care distinguish                                                                                                    |
|-----------------------------------------------------------------------------------------|----------------------------------------------------------------------------------------------------|
| 1 c2<br>2 d4<br>2 d<br>1 d<br>1 d<br>1 d<br>1 d<br>1 d<br>1 d<br>1 d<br>1 d<br>1 d<br>1 | <pre>set version *J. ** encoding**UFF-1*)* dis selections**.**********************************</pre>                                                                                                    |
|                                                                                         | <pre>countryparameter propertyNeme*"curtame" "wilses" favrad" //<br/>c/munitrypresenters</pre>                                                                                                    |
| 20                                                                                      | Admunit parameterinizione                                                                                                    |
| 11.11                                                                                   | <pre>"Constitution"<br/>"Admittation" Test-dase-2-test-sights-Dockup-Decembrand-us-contineer-DockTest" doc110="Aux402sd1-7000-47ad-8001_0505510est60" document"Post"&gt;<br/>document_inter_content_content_conte</pre> |

The tags highlighted in red are repeating. Now remove the tags and the errors will be gone.

(The number of elements repeating may differ, just removing the duplicates will solve the issue)

©TGH Software Solutions Pvt. Ltd.

(in) 🕒

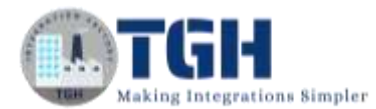

| a ball own | 2 M <sup>1</sup> foot case 2 -tool suffer = 1 - 100 cose                                                                                                    |  |
|------------|----------------------------------------------------------------------------------------------------|--|
| 1 <100     | hallinen,14a enneminen,14a.este                                                                                                    |  |
| laternal.  | Contraction #Attract/Adda bit arch/2001/080.0chama_loctacian#                                                                                                    |  |
| 1 N        | mine mentio "http://www.mulwarf.org/science/muls/muls/* mine-ment-todis="http://www.mulwarft.org/science/muls/muls/muls/muls/*                                                                                                    |  |
| 11 1       | mine="http://www.mulescft.org/znaem/mule/nree" mine doc="http://www.mulencft.org/znaem/nule/documentation"                                                                                                    |  |
| 1.4.2.1.2  | mischemalocather="                                                                                                    |  |
| 1 K 1 G    | http://www.wilewift.org/scheme/mile/core_http://www.mulewift.org/scheme/mile/core/corest/mule.and/                                                                                                    |  |
| 1 K        | http://www.mileouft.org/schwma/mile.http://www.mileouft.org/schwma/mile/minit/carevot/male-monit.mod                                                                                                    |  |
|            | <pre>nttp://www.milenuff.org/scheme/mile/mult-coils_sttp://www.milenuff.org/scheme/mile/mult-coils/current/mile-mult-toils.suff</pre>                                                                                                    |  |
| 12- L      | empliments manageTourt-core-2-test-suite and " a                                                                                                    |  |
| 1.24       | constatility and that only a                                                                                                    |  |
| 1111       | CALLS IN THE REPORT OF THE PARTY OF THE PARTY OF THE PART       |  |
|            | The second second                                                                                                    |  |
|            | a final is concerned at the second and the second at the second at the s       |  |
| 1.4        | struct 7 marginetari nari sus                                                                                                    |  |
| 617        | a consulta - parameter 1 gar lanca                                                                                                    |  |
| 13         | (marity configu                                                                                                    |  |
| 12-        | Nexall Line: Name-"Feel case 1-text-daile-looksp-based on curtamer caseText" dor/id="Art#42017-1205-4764-0781-08-55710afee" descriptions"7eat"                                                                                                    |  |
| 820-       | cognit/informing >                                                                                                    |  |
| 025e       | Guid Louis and Volen doorname "Meb when" Untils "VIII" NV-441-4619 Petr-417 Valation (Controls " Branches ")                                                                                                    |  |
|            | SERIES FRANK WITH STRATE S                                                                                                    |  |
| 253.1      | canity-contract, strings white white and a real and a real strings with a real strings white a real strings with a real strings with a real strings with a real string with a real string with a real strin       |  |
| Sec.       | A CARLES & CONTRACTOR AND CONTRACTOR AND A CONTRACTOR AND A                                                                                                    |  |
| 152        | manufacture of the second second second second second second second second second second second second second s                                                                                                    |  |
|            | all Marriel and Annual and Annual Annual Annual Annual Annual Annual Annual Annual Annual Annual Annual Annual                                                                                                    |  |
| (G4 ).     | armanit-transformational and an and a second and a second       |  |
| 2.8        | <pre>«/maritimaristy</pre>                                                                                                    |  |
| 100m       | chicitiesecution a                                                                                                    |  |
| 1114       | <pre>summities() event docimanter(Web Devent* Social* "Solidater-File-fair(-fair(fair(-fair(-fair(-fair(-fair(-fair(-fair(-fair(-fai</pre> |  |
|            | contributes where "freeholy of asgnith // wither three of your first prevent attributes, and "yo                                                                                                    |  |
| (255) (A   | erenit i ser -events                                                                                                    |  |
| 224        | cites int documentation in this and the section of the section of        |  |
| 1 in       | A Market A Market Asper                                                                                                    |  |
| 1000       | small-Sudianers duringer "Agent expension" Social" "055ed365-fTa5-f125-0415-11r457606x10" =                                                                                                    |  |
| 1204       | manifested a start weight ALE second contrast and the second interval and the second second                                                                                                    |  |
| The Case   |                                                                                                    |  |

Step 11: Now save the projects and run the test case

| ▼ test-case-2- | test-suite-lool  | kup-l  | based-on-customer-nameTest2 |
|----------------|------------------|--------|-----------------------------|
|                |                  | 0      | Run MUnit test              |
|                | Add moo          | R      | un this MUnit Suite         |
|                | Execution        | ¥      | Ignore test                 |
|                |                  | ¥      | Ignore other tests          |
|                |                  | Ý      | Undo                        |
| Set Event      | Flow Re          | $\leq$ | Redo                        |
|                | Flow-<br>lookup- | Q      | Go To XML                   |
|                | on-cus           | ×      | Delete                      |
|                | nai              | /      | Rename                      |
| Message Flow   | Global Eleme     |        | Toggle Comment Ctrl+7       |

#### You will see the test cases run successfully

| Assert expression Console E Prob      | ens VMUnt - VMUnt Errors © Mule Debugger |            | 9. m   0. m = 0 |
|---------------------------------------|------------------------------------------|------------|-----------------|
| Run:  1/1                             | • Errort: 0                              | • Selves 0 | _               |
| Sort by () Suite Name O Default       |                                          |            |                 |
| V test-case-2-test-suitexmi[custname] |                                          |            |                 |
|                                       |                                          |            |                 |

Step 12: Now change the value of "size" to 1 in the "Global Element Properties"

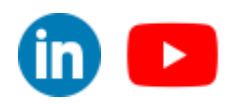

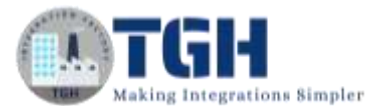

|                                        | a propenties         |                  |             | ×   |
|----------------------------------------|----------------------|------------------|-------------|-----|
| Unit configura                         | ation                |                  |             |     |
| Defines the MU/n                       | it configuration for | the suite        |             |     |
| ieneral Notes                          | Help                 |                  |             |     |
| Execution setting                      | n                    |                  |             |     |
| lanore test suit                       | e - Em               | with the second  |             | 1   |
| Minimum runti                          | me version:          | 1.X.             |             | 11  |
| Parameterization                       | 6                    |                  |             |     |
| Parameterizatio                        | n file (yami): No    | yanti file toono |             | - 1 |
| * 3 * *                                |                      | + 🗹 🗙 🔆          |             |     |
| Parameterizat                          | ion.                 | Pera Edit para   | imeter file |     |
| custname                               |                      | custname         | Yuvraj      |     |
|                                        |                      | 10/12            |             |     |
| 2                                      |                      |                  | × Care      | el  |
| 2                                      |                      |                  | X. Canc     | el  |
| 2                                      |                      |                  | K. Canc     | el  |
| 2)<br>B<br>aramotor                    |                      |                  | K Canc      | el  |
| 2)<br>aramotor<br>Add a new parar      | neter                | C                | x. Can      | el  |
| Transfer Add a new parar nameter Name: | neter                |                  | X. Cano     | el  |

Now click on "OK" and again click "OK" in "Global Element Properties" save the project and run the test case. You will see the test case fails.

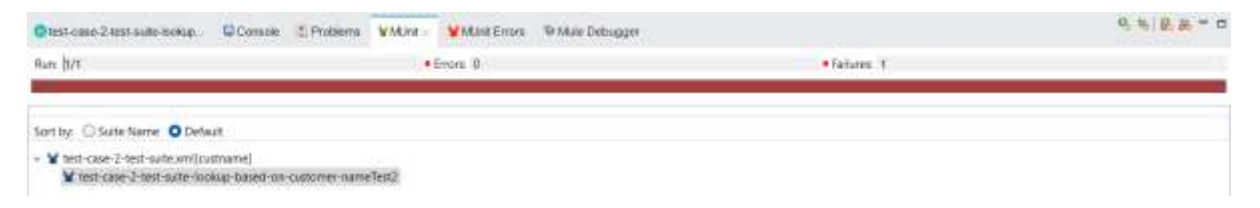

This is because with the query parameter "Yuvraj" there are two 2 records in the database and we are giving the size as "1". Previously we gave the size as 2 that's why it passed.

You can see the reason in the error section

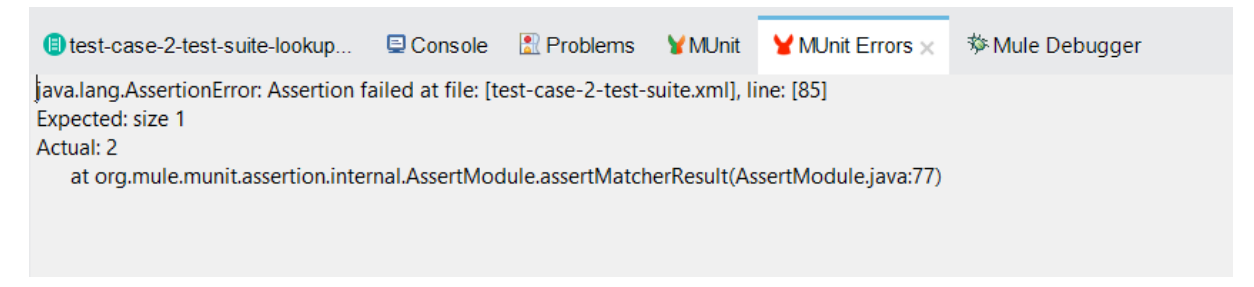

#### ©TGH Software Solutions Pvt. Ltd.

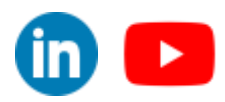

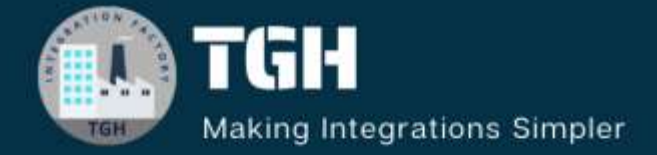

# **TGH Software Solutions Pvt. Ltd.**

www.techygeekhub.com

At TGH, we specialize in driving digital transformation through seamless Integration Technologies.

Operating as an INTEGRATION FACTORY, we serve as a one-stop shop for all your integration needs. Our expert team is well-versed in enterprise software and legacy system integration, along with leading iPaaS technologies like Boomi, MuleSoft, Workato, OIC, and more.

We're committed to enhancing business processes and solving problems through our integration expertise.

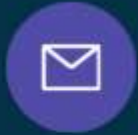

3

2

Email address

Phone number + 011-40071137 + 91-8810610395

### Our offices

Noida Office iThum Plot No -40, Tower A, Office No: 712, Sector-62, Noida, Uttar Pradesh, 201301 Hyderabad Office Plot no: 6/3, 5th Floor, Techno Pearl Building, HUDA Techno Enclave, HITEC City, Hyderabad, Telangana 500081

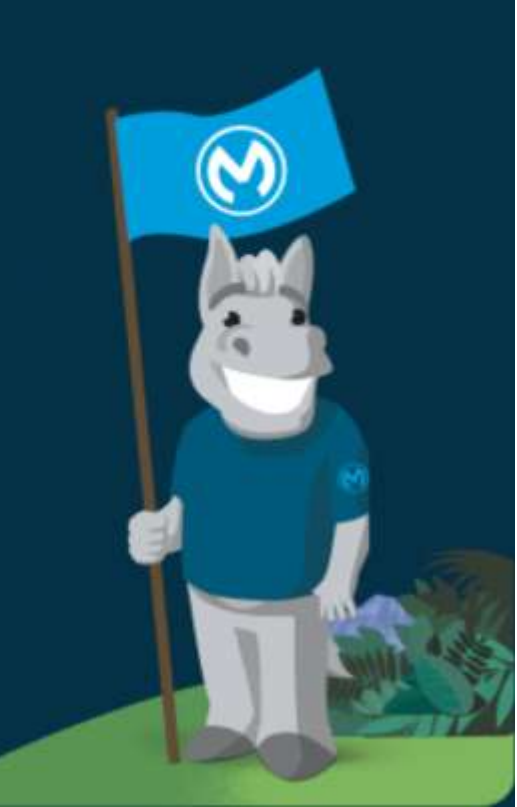